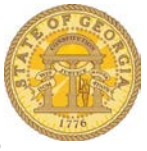

## How to Link a Request to an Expense Report

Approved Requests must be linked to the Expense Report the associated trip expenses are being reported on as soon as possible. Expenses added to an Expense Report before the Request is added will not link to the Request.

- Log into the TTE System
- Open the Expense Report from Open Reports in the Quick Task Bar, from Open Reports from My Tasks or by clicking on the Expense tab and selecting the Expense Report from Active Reports or create a new Expense Report from the Quick Task bar or by clicking on the Expense tab and selecting the + Create New Expense Report tile.

| Home Requests Expense                                                                    | App Center            |                                           |                                                                        | Help <del>-</del><br>Profile - 📿 |
|------------------------------------------------------------------------------------------|-----------------------|-------------------------------------------|------------------------------------------------------------------------|----------------------------------|
| Hello, Sherry                                                                            |                       | +<br>New                                  | 07 00 01<br>Authorization Available Copen<br>Requests Expenses Reports | <b>09</b><br>Cash<br>Advances    |
| COMPANY NOTES                                                                            |                       |                                           |                                                                        |                                  |
| Travel Training Portal Please see the link above for additional Travel training MY TASKS | nining opportunities. |                                           |                                                                        |                                  |
| 16 Open Requests                                                                         |                       | Available Expenses                        | → 01 Open Reports                                                      | ÷                                |
| Authorization Requests                                                                   | 07                    | You currently have no available expenses. | 01/05 Weekly Travel 12/15 to 12/31<br>\$642.84                         |                                  |
| Cash Advances                                                                            | 09                    |                                           |                                                                        |                                  |

• For an existing Expense Report click on the Expense Report name to quickly open the Header.

OR

- For a new Expense Report the Header will automatically open
  - o Enter the required information

| Manage Expenses Cash Advances -                    |                             |
|----------------------------------------------------|-----------------------------|
| Weekly Travel 12/15 to 12/31                       | Delete Report Submit Report |
| + New Expense Details • Receipts • Print / Email • |                             |
| Expenses Move • Dekte Copy View • « New Expense    | Available Receipts          |
| Date - Expense equested                            | A same man                  |

• Click on the **Add** button in the Requests section

| eport nedder it                                    |                                             | 2/13/01/2/3                         |                             |                               |                  |
|----------------------------------------------------|---------------------------------------------|-------------------------------------|-----------------------------|-------------------------------|------------------|
| revious Comment<br>Entered By Leslie Austin: Plea: | se enter reason for mileage being gre       | eater than entered on 12/           | 22 and the reason for not t | booking the hotel through T   | TE               |
| eport Date                                         | Report Name<br>Weekly Travel 12/15 to 12/31 | Trip Type<br>In-State Travel        | V Polic<br>Stat             | y<br>e of Georgia Expense   V |                  |
| rip Start Date<br>12/15/2014                       | Trip End Date<br>12/31/2014                 | Purpose of Trip<br>Normal Business  | Com                         | ment                          |                  |
| eport Key<br>70868                                 | Report Currency<br>US, Dollar               | Approval Status<br>Sent Back to Emp | Payn<br>Not                 | nent Status<br>Paid           |                  |
| endor ID<br>0000073362                             | Special Activity                            | ]                                   |                             |                               |                  |
| Requests                                           |                                             |                                     |                             |                               |                  |
|                                                    |                                             |                                     |                             |                               | Add Remove       |
| Request Name                                       | Request ID                                  | Cancelled                           | Request Total               | Amount Approved               | Amount Remaining |
|                                                    |                                             |                                     |                             |                               |                  |
|                                                    |                                             |                                     |                             |                               |                  |

- A list of Requests displays
  - Click on checkbox next to the Request you want to link to the open Expense Report.
    - You can link more than one request to a single Expense Report
    - Be careful not to select a Request with a partial balance. Those items should be Closed/Inactivated (see How To documents)
  - o Click on the Add button

| Request Name       | Request ID | Cancelled | Request Total | Amount Appro | Amount Remai |
|--------------------|------------|-----------|---------------|--------------|--------------|
| ABC Conference     | 3MCM       | No        | \$470.00      | \$470.00     | \$380.00     |
| ABC Software C     | ЗМКК       | No        | \$950.00      | \$950.00     | \$950.00     |
| Annual License     | ЗМКМ       | No        | \$615.00      | \$615.00     | \$615.00     |
| Conference 8/15    | 3MDA       | No        | \$555.00      | \$555.00     | \$555.00     |
| Normal Weekly      | 3MJX       | No        | \$335.00      | \$335.00     | \$335.00     |
| Orlando COnfer     | 3MAN       | No        | \$700.00      | \$700.00     | \$700.00     |
| Savannah 3/3 to 6  | 3M4J       | No        | \$525.00      | \$525.00     | \$120.00     |
| Savannah 7/10 t    | 3MCF       | No        | \$665.00      | \$665.00     | \$665.00     |
| Site Reviews 3/1   | 3M4U       | No        | \$465.31      | \$465.31     | \$30.00      |
| So GA Site Revi    | 3MAK       | No        | \$150.00      | \$150.00     | \$150.00     |
| South GA Visits    | 3MDD       | No        | \$390.00      | \$390.00     | \$390.00     |
| State Convention   | ЗМКН       | No        | \$650.00      | \$650.00     | \$650.00     |
| Training 11-1 to 6 | 3MJF       | No        | \$635.00      | \$635.00     | \$635.00     |
| VIdalia 2/23 to 25 | зман       | No        | \$252.00      | \$252.00     | \$252.00     |

- The Request will now be attached to the open Expense Report.
- Click **Save** to save the Header.

| revious Comment                             |                                     |                             |                             |                             |                                            |
|---------------------------------------------|-------------------------------------|-----------------------------|-----------------------------|-----------------------------|--------------------------------------------|
| intered By Leslie Austin: Pleas             | se enter reason for mileage being g | reater than entered on 12/2 | 2 and the reason for not b  | ooking the hotel through T  | TE                                         |
| eport Date                                  | Report Name                         | Trip Type                   | Policy                      |                             |                                            |
| 1/05/2015                                   | Weekly Travel 12/15 to 12/31        | In-State Travel             | <ul> <li>✓ State</li> </ul> | of Georgia Expense I 🗸      |                                            |
| p Start Date                                | Trip End Date                       | Purpose of Trip             | Comr                        | nent                        |                                            |
| 2/15/2014                                   | 12/31/2014                          | Normal Business             | Travel                      |                             |                                            |
| port Key                                    | Report Currency                     | Approval Status             | Paym                        | ent Status                  |                                            |
| 3868                                        | US, Dollar                          | Sent Back to Empl           | oyee Not F                  | Paid                        |                                            |
| ndor ID                                     | Special Activity                    | _                           |                             |                             |                                            |
|                                             |                                     |                             |                             |                             |                                            |
| requests                                    |                                     |                             |                             |                             | Add Remove                                 |
| Request Name                                | Pequest ID                          | Cancelled                   | Request Total               | Amount Approved             | Add Remove                                 |
| Request Name ABC Software Certification     | Request ID<br>3MKK                  | Cancelled                   | Request Total               | Amount Approved             | Add Remove                                 |
| Request Name     ABC Software Certification | Request ID<br>3MKK                  | Cancelled<br>No             | Request Total<br>\$950.00   | Amount Approved<br>\$950.00 | Add Remove                                 |
| Request Name     ABC Software Certification | Request ID<br>3MKK                  | Cancelled<br>No             | Request Total<br>\$950.00   | Amount Approved<br>\$950.00 | Add Remove<br>Amount Remaining<br>\$950.00 |

• The Request is now linked to the Expense Report "behind the scenes" and can be associated with <u>new expenses</u> added to the Expense Report.